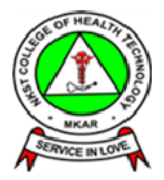

## **GUIDELINE FOR ONLINE ADMISSION PROCESS**

This guideline is to enable prospective applicants start and complete their application process for the course of their choice in the College without necessarily coming to the College to apply. Below are the steps to carefully follow:

1. Visit www.nkstchtmkaronline.org to know the cost of Application Forms in different courses available in the College.

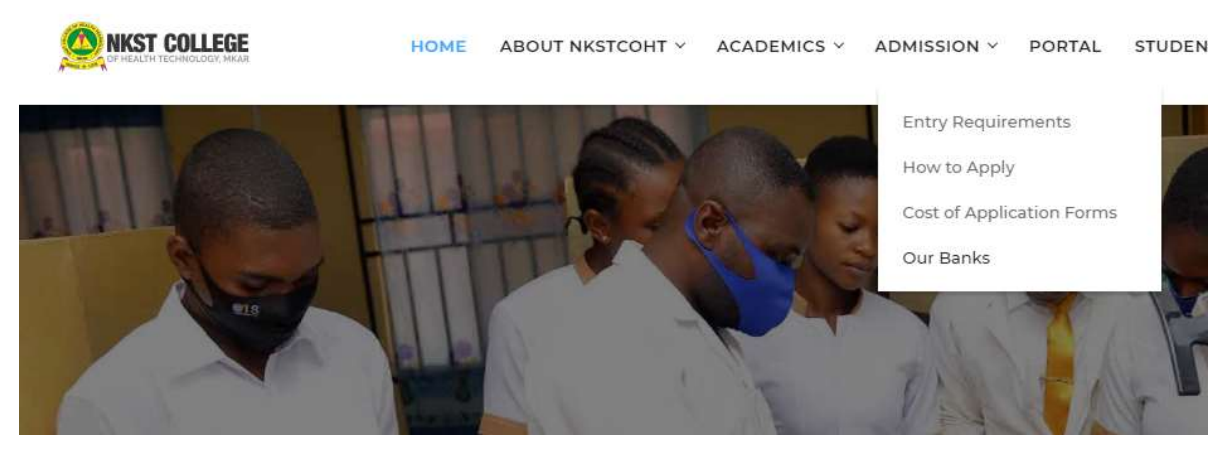

As show above under the admission menu we have,

- a. **Entry Requirements**: This provides a guide on the prerequisite for gaining admission into any of the courses in the college.
- b. How to Apply: Gives a comprehensive guide on how to make application to the college including and application link at the bottom of the page as well as a downloadable applicant's guide.
- c. **Cost of Application Forms**: Provide the application cost information for each of the available courses
- d. **Our Banks**: Provides the list of available banks where payments should be made.

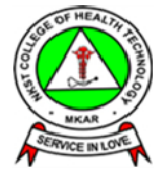

- Visit www.nkstchtmkaronline.org to know the cost of Application Forms in different courses available in the College.
- Ensure to get our Bank Details (Our Banks, Account Name and Account Numbers) in order to make your payments and obtain Bank Teller.
- Operation of the computer mouse on 'ACADEMICS' then on 'Admission' and click on 'How to Apply'
- Select APPLY NOW
- Fill your payment details and obtain an e-Payment Slip (printed).
- On the e-Payment Slip there inscribed a unique Applicant's Number and Pin number which applicants are required to use as their username and password respectively to login to the portal.
- Fill in your biodata and proceed to academic details where you enter Exam Type (WAEC or NECO or NABTEB), Year of Exam, Subjects with respective grades obtained.
- O Proceed to upload your Passport photograph in order to complete your application process.
- Proceed to print your Online Biodata Form as a proof of completing your application process
- All applicants must change their Bank Tellers into receipts on arrival at the College.
- Any applicant that may not have access to the internet to undertake his/her application process as stipulated above, click (here) to download our Admission Form, fill it but make sure you make payments at designated banks as earlier stated. Applicants must submit their Offline Admission Forms on or before 20th April, 2018 at Admissions Office, under Open Registry of the College with a processing fee of N1000.
- You can always complete and monitor your application with your application number and pin. Click on Student Login on the homepage

Apply Now

Application Guide

#### At the bottom of the 'How to Apply' page, click on 'Apply Now' to gain access to the

application form.

### **Online Application Process**

| that you have read | through How to Apply or gone th | rough the Online Application C | Guide. |
|--------------------|---------------------------------|--------------------------------|--------|
| Surname Name *     | Other Name *                    | Application Category *         |        |
|                    |                                 | Admission                      | ~      |
| Telephone Number * | Teller Number *                 | Amount Paid *                  |        |
|                    |                                 | .:Select:.                     | •      |
| Bank *             | Bank Address(City/Town) *       | Session *                      |        |
| .:Select:.         | ~                               | .:Select:.                     | ~      |

Sumbit

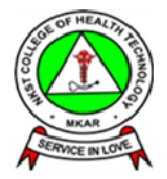

Fill your payment details and obtain an **e-Payment Slip** (*printed*). When you click on **'PROCEED'** button above, you will have the following image.

🚯 You are generating Pre-Application Receipt, Make sure you print and follow the instructions on the receip carefully. Continue with the application hereafter Operation performed Successfully with Registration Number: nkstcht/apicnt/2018/0004 Pinc1517133498675432 [Click Here to Print Recient] or [Click Here to Complete Registration]

The first thing you must do is make a note of the registration number and the pin number (to be able to allow you login to the system at anytime to monitor your application). The second thing you must do is Print Recei Click Here to Print Receipton . The third thing you must do is to complete registration

A sample e-Payment Slip is shown below

With this step, you have succeeded creating an account with the College for processing your admission

On the **e-Payment Slip** there inscribed a unique **Applicant's Number** and **Pin number** which applicants are required to use as their **username** and **password** respectively to login to the portal.

Fill in your biodata and proceed to academic details where you enter Exam Type (WAEC or NECO or NABTEB), Year of Exam, Subjects with respective grades obtained.

| LG4                                                | Select                                                                                                    |                     |                                                                                                    |                                                                                                    |
|----------------------------------------------------|----------------------------------------------------------------------------------------------------|---------------------|----------------------------------------------------------------------------------------------------|----------------------------------------------------------------------------------------------------|
| Other Names                                        | PAGAL                                                                                                    | Phone Number        | 07034180079                                                                                                    |                                                                                                    |
| Nationality                                        |                                                                                                    | Sex                 | SELECT. V                                                                                                    |                                                                                                    |
| Date of Birth(Y-m-d)                               | 2010 - 01 - 28                                                                                                    | Marmal Status       | SELECT                                                                                                    |                                                                                                    |
| Religion                                           | (Bolest                                                                                                    | Course applying for | SELECT.                                                                                                    |                                                                                                    |
| Name of Drucch                                     |                                                                                                    |                     |                                                                                                    |                                                                                                    |
| ducational, Medical or other need (Please specify) |                                                                                                    |                     |                                                                                                    |                                                                                                    |
|                                                    |                                                                                                    |                     |                                                                                                    |                                                                                                    |
| Sporsor Address                                    |                                                                                                    | Sponsor Phone Num.  |                                                                                                    |                                                                                                    |
|                                                    | UGA<br>Other Names<br>Nationality<br>Date of BintleY-m-a)<br>Religion<br>Name of Ourch<br>Aucestone, Medical or other need (Please specify) | UGA Seec            | UGA Select   Other Names Multi Other Names Multi Nationality Turbroucurry  Nationality Turbroucurry  Sec Date of Dirth(Y-mod) 2013 - 20 - 21  Religion Solect   Course applying for Name of Durch  Sponsor Address Sponsor Address Sponsor Address | USA     Select       Other Hame     Aut       Deter Hame     Aut       Nationality     Indicator       Nationality     Indicator       Date of Burth/Y-m-d)     201 - 20 - 20       Betgoo     Solet       Betgoo     Solet       Name of Church     Course applying for SELECT. |

The above page displays for you to fill in our biodata on clicking on the Complete Registration link. When done, move on by clicking on the 'PROCEED' button. Next you are expected to provide information about you qualification as shown in the image below

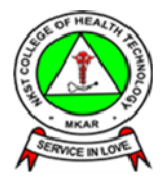

| O You are completing a | ppication for JOHNSON INALU |      |                      |    |
|------------------------|-----------------------------|------|----------------------|----|
| WAEC                   | •                           | 8    |                      |    |
| 2017                   |                             | 1    |                      |    |
| English Language       |                             | CE : | Biology              | 82 |
| Mathematics            | *                           | C4   | Chemistry •          | 82 |
| Computer Studies       | •                           | CE   | Agricultural Science | CE |
| Physics                |                             | 83   | CRK                  | At |
| PROCEED +              |                             |      |                      |    |

Proceed to upload your Passport photograph in order to complete your application process.

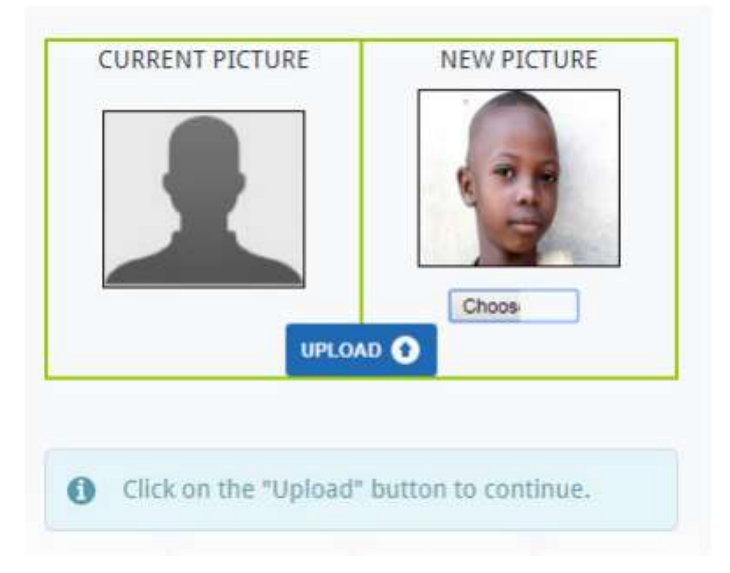

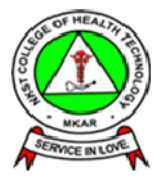

Proceed to print your Online Biodata Form as a proof of completing your application process.

| Print<br>Total 1 page<br>Save Cancel                                                                                                    |                                                                                                    |   |                                                                                                    | ب<br>College of Hea                                                                                                    | aanna<br>alth Technology, Mkar                                                                                                    | ii.                                                                                                    |      |
|----------------------------------------------------------------------------------------------------|----------------------------------------------------------------------------------------------------|---|----------------------------------------------------------------------------------------------------|----------------------------------------------------------------------------------------------------|----------------------------------------------------------------------------------------------------|----------------------------------------------------------------------------------------------------|------|
|                                                                                                    |                                                                                                    |   |                                                                                                    | INCRE OFFICE                                                                                                    |                                                                                                    |                                                                                                    |      |
| Continuations                                                                                                    | Save as PDF                                                                                                    |   |                                                                                                    | Server and                                                                                                    | ALIGN/ARCONTENTION                                                                                                    | Alteriane mili                                                                                                    |      |
| Address of the second second s |                                                                                                    |   |                                                                                                    | the second second second second second second second second second second second second second second second se                                                                                                    | with                                                                                                    | ter ante                                                                                                    |      |
|                                                                                                    |                                                                                                    |   |                                                                                                    | total in craft                                                                                                    | and and a second second s | COL AND THE CAR                                                                                                    |      |
|                                                                                                    | Linange                                                                                                    |   |                                                                                                    | Contraction of the second second second second second second second second second second second second second s                                                                                                    | Cordinates                                                                                                    | Charles Andreas                                                                                                    |      |
|                                                                                                    |                                                                                                    |   |                                                                                                    |                                                                                                    | and the second second se                                                                                                    | State Square                                                                                                    | -1.1 |
|                                                                                                    |                                                                                                    |   |                                                                                                    | Contraction of the second second seco | and a second second                                                                                                    | Course and a state of the second second                                                                                                    |      |
|                                                                                                    |                                                                                                    |   |                                                                                                    | the same bear same but says in the                                                                                                    | method or other need                                                                                                    |                                                                                                    |      |
| 9qrs                                                                                                    | (B) (AI)                                                                                                    |   |                                                                                                    |                                                                                                    |                                                                                                    | 2                                                                                                    | 1.1  |
|                                                                                                    |                                                                                                    |   |                                                                                                    | Trans Team                                                                                                    |                                                                                                    | from incompany or                                                                                                    |      |
|                                                                                                    |                                                                                                    |   |                                                                                                    | Contact Address                                                                                                    | August .                                                                                                    | the statement                                                                                                    |      |
|                                                                                                    | (ep 1-5, 8, 11-13)                                                                                                    |   |                                                                                                    | the east is sufferent the                                                                                                    | 201                                                                                                    |                                                                                                    |      |
|                                                                                                    |                                                                                                    |   |                                                                                                    | Name Same                                                                                                    | Instant Frank                                                                                                    | Paranti Plane interestutata                                                                                                    |      |
|                                                                                                    |                                                                                                    |   |                                                                                                    | Param's address.                                                                                                    | Dunite halfs                                                                                                    | and the second second se                                                                                                    | 1    |
|                                                                                                    |                                                                                                    |   |                                                                                                    | Autor's industry                                                                                                    |                                                                                                    |                                                                                                    | - 1  |
|                                                                                                    | Received and the second second s |   |                                                                                                    | Passan's fame:                                                                                                    | Agricol Press                                                                                                    | Special Press: Identification                                                                                                    |      |
| ayout.                                                                                                    | POPULAT                                                                                                    | • |                                                                                                    | Comment's Austiness                                                                                                    | Disable ments                                                                                                    |                                                                                                    |      |
|                                                                                                    |                                                                                                    |   |                                                                                                    | Summer's Companyor                                                                                                    | Table                                                                                                    |                                                                                                    |      |
|                                                                                                    |                                                                                                    |   |                                                                                                    | 100 TO 100 TO 100                                                                                                    |                                                                                                    |                                                                                                    |      |
| <ul> <li>More set</li> </ul>                                                                                                    | tings                                                                                                    |   |                                                                                                    |                                                                                                    |                                                                                                    | Top: Top:         File:         Allow of using 1           Top:         50         51           50         50         50           50         50         50           50         50         50           50         50         50           50         50         50           50         50         50           50         50         50           50         50         50           50         50         50           50         50         50           50         50         50           50         50         50           50         50         50           50         50         50           50         50         50           50         50         50           50         50         50           50         50         50           50         50         50           50         50         50           50         50         50           50         50         50           50         50         50           50         50 |      |
|                                                                                                    |                                                                                                    |   |                                                                                                    | EPOHER ANTIONCITES                                                                                                    |                                                                                                    |                                                                                                    |      |
|                                                                                                    |                                                                                                    |   |                                                                                                    | artistan.                                                                                                    |                                                                                                    |                                                                                                    |      |
|                                                                                                    |                                                                                                    |   |                                                                                                    | Definitial framp is figuratory of the<br>manufactory                                                                                                    | and the second                                                                                                    |                                                                                                    |      |
|                                                                                                    |                                                                                                    |   |                                                                                                    |                                                                                                    |                                                                                                    |                                                                                                    |      |
|                                                                                                    |                                                                                                    |   |                                                                                                    | <ul> <li>Johnson, Statuti state points<br/>Appendix state and bellar and the<br/>Microsoftatge and bellar and the<br/>Microsoftatge and bellar and bellar and be</li></ul>                                                                                                    | An's approval data in alterni, i<br>it i have vie sugeringet any inform<br>( I are of the signer orbits) or to                                                                                                    | landsen filmt der Scheinselber ginne allese and film für<br>diese diese diese mehr die in filmt filmt die Kalike to<br>Nacht 12-55 filmt.                                                                                                    | **   |
|                                                                                                    |                                                                                                    |   |                                                                                                    |                                                                                                    |                                                                                                    |                                                                                                    |      |
|                                                                                                    |                                                                                                    |   |                                                                                                    | Applicant.                                                                                                    | ine.                                                                                                    |                                                                                                    |      |
|                                                                                                    |                                                                                                    |   |                                                                                                    | the start in the second                                                                                                    | Course Technology, Mar. 1                                                                                                    |                                                                                                    |      |
|                                                                                                    |                                                                                                    |   |                                                                                                    |                                                                                                    |                                                                                                    |                                                                                                    |      |
|                                                                                                    |                                                                                                    |   |                                                                                                    |                                                                                                    |                                                                                                    |                                                                                                    | 1.7  |
|                                                                                                    |                                                                                                    |   | and the second second se |                                                                                                    |                                                                                                    |                                                                                                    | -    |
|                                                                                                    |                                                                                                    |   | Subject.                                                                                                    |                                                                                                    | Grade                                                                                                    |                                                                                                    |      |

#### Note:

- All applicants must change their Bank Tellers into receipts on arrival at the College.
- Any applicant that may not have access to the internet to undertake his/her application process as stipulated above, click (here) to download our Admission Form, fill it but make sure you make payments at designated banks as earlier stated. Applicants must submit their Offline Admission

## Forms

You can always complete and monitor your application with your application number and pin.

Click on **'PORTA**L' on the homepage.

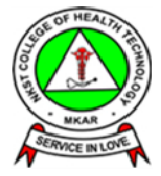

# Supply your username and password as shown below

| LOGIN TO DEMS |                                           |  |
|---------------|-------------------------------------------|--|
|               | USERNAME<br>nkstch/apicmi/2016/0004       |  |
|               | PASSWORD                                  |  |
|               | Twe forgotten my persword.                |  |
|               | Click on the "LOG IV" botton to continue. |  |

For Enquiries: Admissions Office, NKST College of Health Technology, Mkar P.M.B 206, Gboko Benue State. Phone: +2347064905644, +2348099153966 Email: admissions@nkstchtmkaronline.org <u>contactus@nkstchtmkaronline.org</u> <u>nkstchtmkar@qmail.com</u>